## To Remove a Supervisee:

- 1. Log in to eservices <u>https://oop.ky.gov/DPLServices/Login.aspx</u>
- 2. Select the supervision link on the right hand side of the main menu.
- 3. Select your ADC credential.
- 4. Check remove box next to the supervisee's name you are removing.
- 5. A link to a form will populate when you check the remove box. Click the remove supervisor/supervisee link shown below.

| SUPERVISEE(S) |          |            |          |                              |        |  |  |  |
|---------------|----------|------------|----------|------------------------------|--------|--|--|--|
| Name          | License# | Start Date | End Date | Forms                        | Remove |  |  |  |
|               | -        | 6/7/2019   |          | Remove Supervisor/Supervisee |        |  |  |  |

- 6. Answer the questions prompted by the system.
- 7. Sign your name electronically.
- 8. When the system takes you back to the screen where your supervisees are listed it is important that you **scroll down and click I AGREE and CONTINUE to finalize your entry** for supervisee review shown below.

|                                                                                                    | 12/18/2015                                                                             |                                                                                                    |                                                                                                    |
|----------------------------------------------------------------------------------------------------|----------------------------------------------------------------------------------------|----------------------------------------------------------------------------------------------------|----------------------------------------------------------------------------------------------------|
| Search and add a supervisee:                                                                                 | Last Name:                                                                             | License #.                                                                                                    | Search                                                                                                    |
| I do hereby certify under penalty of law, that<br>any such misrepresentation or falsification,<br>the Board. | the information contained herein is true,<br>my application could be rejected or my ce | correct, and complete to the best of my knowledge and<br>rtification revoked by the Board. Furthermore, I agree to | belief. I am aware that, should an investigation at any time disclose<br>o abide by the standards of practice and code of ethics approved by |
| Continue                                                                                                    |                                                                                        |                                                                                                    |                                                                                                    |

- You will know that you have completed this request when you receive a transaction complete receipt. The status on the screen above will change from pending submission to pending supervisee review.
- 10.Your supervisee will then need to log in to eservices to review and approve the request before it will be forwarded to the Board.
- 11.Once your supervisee reviews and approves the request, the status will change from pending supervisee review to pending Board review.